# مايق دنع اهحالصإو RONA ءاطخأ فاشكتسأ ةمالع يف بلطلا مقر لاخدإب ءالكولا أطخلا بيوبتلا

# تايوتحملا

<u>قمدقملا</u> <u>قيساسألاا تابلطتملا</u> <u>تابلطتملا</u> <u>تابلطتملا</u> <u>قمدختسملا تانوكملا</u> <u>قماع قرظن</u> <u>قماع قرظن</u> <u>قماع قرطن</u> <u>املاكملا قرادا قعومجم يف نولجسم قياهن قطقن مهيدل نيذلا ءالمعلا</u> <u>امراكما قرادا قعامجم يف نولجسم قياهن قطقن مهيدل نيذلا عالمعل</u>

# ەمدقملا

ةطحملا دامتعا تانايب ءزج يف اهرايتخإ متي يتلا تارايخلا ليصفتلاب دنتسملا اذه فصي (RONA) "درلا مدع دنع هيجوتلا" ةلاح بنجتو ليكولا بتكملا حطس يف ليمعلا ليجست دنع ليمعلا عل قال ممايق دنع قيروفلا.

ةينفلا ةدعاسملا زكرم سدنهم ،شيروس ناشوهبو ايتاهب جوناً عورشملا اذه يف مهاس قكرشل عباتلا

# ةيساسألا تابلطتملا

## تابلطتملا

:ةيلات ا عيضاومل اب ةفرعم كيدل نوكت نأب Cisco يصوت

• Webex (WxCC) كاصتا زكرم •

## ةمدختسملا تانوكملا

ةيلاتلا جماربلا تارادصإ ىلإ دنتسملا اذه يف ةدراولا تامولعملا دنتست:

• WxCC 2.0

```
ةصاخ ةيلمعم ةئيب يف ةدوجوملا ةزهجألاا نم دنتسملا اذه يف ةدراولا تامولعملا ءاشنإ مت.
تناك اذإ .(يضارتفا) حوسمم نيوكتب دنتسملا اذه يف ةمدختسُملا ةزهجألاا عيمج تأدب
رمأ يأل لمتحملا ريثأتلل كمهف نم دكأتف ،ليغشتلا ديق كتكبش.
```

## ةماع ةرظن

ةيساسألاا ةينبلل لجسملاا قحلملا وأ ،PSTN ماقرأ ءالمعلا مدختسي نأ نكمي ،ماع لكشبو عون ىلإ ادانتسا .تاملاكملا لوبقل "تاملاكملا ةرادإ" ةعومجملا ماظن وأ Webex ربع لاصتالل امهم ليجستلا ةيلمع ءانثأ بلطلا مقر لاخدال حيحصلا رايخلا نوكي ،قحلملا لماع مادختسإ ليجست ةيلمعب ةقلعتملا ةفلتخملا تارايخلا يلاتلا مسقلا حرشي .RONA تالاح بنجتل لوخدلا

## PSTN ماقرأ مەيدل نيذلا ءالمعلا

يف لوخدلا ليجست ةيلمع ءانثأ تاملاكملا لوبقل PSTN ماقرأ نومدختسي ءالكولا ناك اذإ حيحص لكشب تارايخلا هذه رايتخإ نم دكأتلا بجيف ،ةطحملا دامتعا تانايب بيوبتلا ةمالع.

| Station Credentials             |      |  |  |
|---------------------------------|------|--|--|
| ial Number/ Extension 🕕         |      |  |  |
| Dial Number     Extension       |      |  |  |
| International Dialing Format () |      |  |  |
| +1 (203)                        | (    |  |  |
| WebexConnectAgentTeam           | 4    |  |  |
| Remember My Credentials         |      |  |  |
| Cancel                          | Subm |  |  |
|                                 |      |  |  |

- ،بلطلامقر ديدحت بجي •
- ،"يلودلا بلطلا قيسنت" عبرم ديدّحت بجي •
- مقر قيسنت لاثملا ليبس يلع ،PSTN قيسنت مقر عم حيحصلا دلبلا زمر ديدجت بجي •

."[Exchange]-[Subscriber]]-[ةقطنملا زمر]" وه ةدحتملا تايالولا يف PSTN

قحلم ىلع يوتحي يذلا ءالكولا دحأ نأ رابتعالا يف عض ،ليثملا اذهل RONA ويرانيس حرشل مقر رايخ ديدحتب ليكولا ماق اذإ لوخدلا ليجست ةيلمع ءانثأ .هب صاخلا بلطلا مقر وه PSTN قيسنتب PSTN مقر لاخداو "يلودلا بلطلا قيسنت" عبرملا ديدحت يف لشف هنكلو بلطلا [Exchange]-[ققطنملا زمر] [عداما.

| Dial Number Extension                         |   | Error                                                                                                    |
|-----------------------------------------------|---|----------------------------------------------------------------------------------------------------|
| International Dialing Format ()<br>203<br>eam |   | Your state is set to RONA because an incoming call request<br>was not delivered due to phone, device, or network failure.<br>Please contact your administrator.<br>Error Details |
| WxC-WxCC-globalTeam                           | 0 | Go to Idle                                                                                                    |

دق ەنأ نم مغرلا ىلع ،رفوتملا ليكولا يبتكملا رتويبمكلا اذە ىلا ةملاكملا WXcc لـثمي قلاح ەنع جتني يذلا مقرلا ديدحت يف لشفي

## تاملاكملا ةرادإ ةعومجم يف نولجسم ةياهن ةطقن مهيدل نيذلا ءالمعلا

ليجست ةيلمع ءانثأ ،تاملاكملا ةرادإ عمجتل ةلجسم ةياهن ةطقن نومدختسي ءالكولا ناك اذإ هذه رايتخإ نم دكأتلا عرملا ىلع بجيف ،ةطحملا دامتعا تانايب بيوبتلا ةمالع يف لوخدلا تارايخلا

|                                 | Station Credentials |     |
|---------------------------------|---------------------|-----|
| Dial Number/ Exter              | nsion 🕕             |     |
| <ul> <li>Dial Number</li> </ul> | Extension           |     |
| International (                 | Dialing Format 🕕    |     |
| 8248                            |                     | 0   |
| Team                            |                     |     |
| WxC-WxCC-glo                    | balTeam             | •   |
| Remember M                      | ly Credentials      |     |
|                                 | Cancel Subr         | mit |

- ،بلطلا مقر ديدحت بجي •
- ،"يلودلا بلطلا قيسنت" ةناخ <u>ديدحت ءاغلا</u> بجي •
- تاملاكملا ةرادإل ةلجسملا ةياەنلا ةطقن ىلإ نيعملا مقرلا لاخدإ •

.قباسلا مسقلا يف حرشلل ةلثامم RONA ةلاح يف جتني ىطاخ رايخ رايخ يأ

## Webex ربع لاصتالا ةياهن طاقن عم ءالمع

| Station Credentials                                                   |           |  |  |  |  |  |
|-----------------------------------------------------------------------|-----------|--|--|--|--|--|
| Dial Number/ Exten                                                    | ision (i) |  |  |  |  |  |
| Dial Number                                                           | Extension |  |  |  |  |  |
| 8248                                                                  | •         |  |  |  |  |  |
| Enter your calling extension number provided by the<br>administrator. |           |  |  |  |  |  |
| WxC-WxCC-glo                                                          | balTeam O |  |  |  |  |  |
| Remember My Credentials Cancel Submit                                 |           |  |  |  |  |  |

مقرلا لاخداو رايخلا قحلم رايتخإ Webex ربع لاصتالا قحلم مەيدل نيذلا ءالمعلا ىلع بجي ةشاشلا ةطقل يف حضوم وه امك لوخدلا ليجست لامكإل نيعملا.

# اهحالصإو ءاطخألا فاشكتسا

ليمعلا ءاطخأ فاشكتسأ وأ زرفلا تايلمعب نوموقي نيذلا نيلوؤسملل نكمي ءاطخأ ريرقت" مسق نم ةحيحصلا تارايخلا اوددح دق ءالمعلا ناك اذإ امم دكأتلا امحالصإو وأ "isExtension" تامالعلا نع نوثحبي مث "ليكولا بتكملا حطس" ىلع "ليمحتلا "usesOtherDN" قطقل يف حضوم وه امك ةحجانلا لوخدلا ليجست قلواحمل "usesOtherDN".

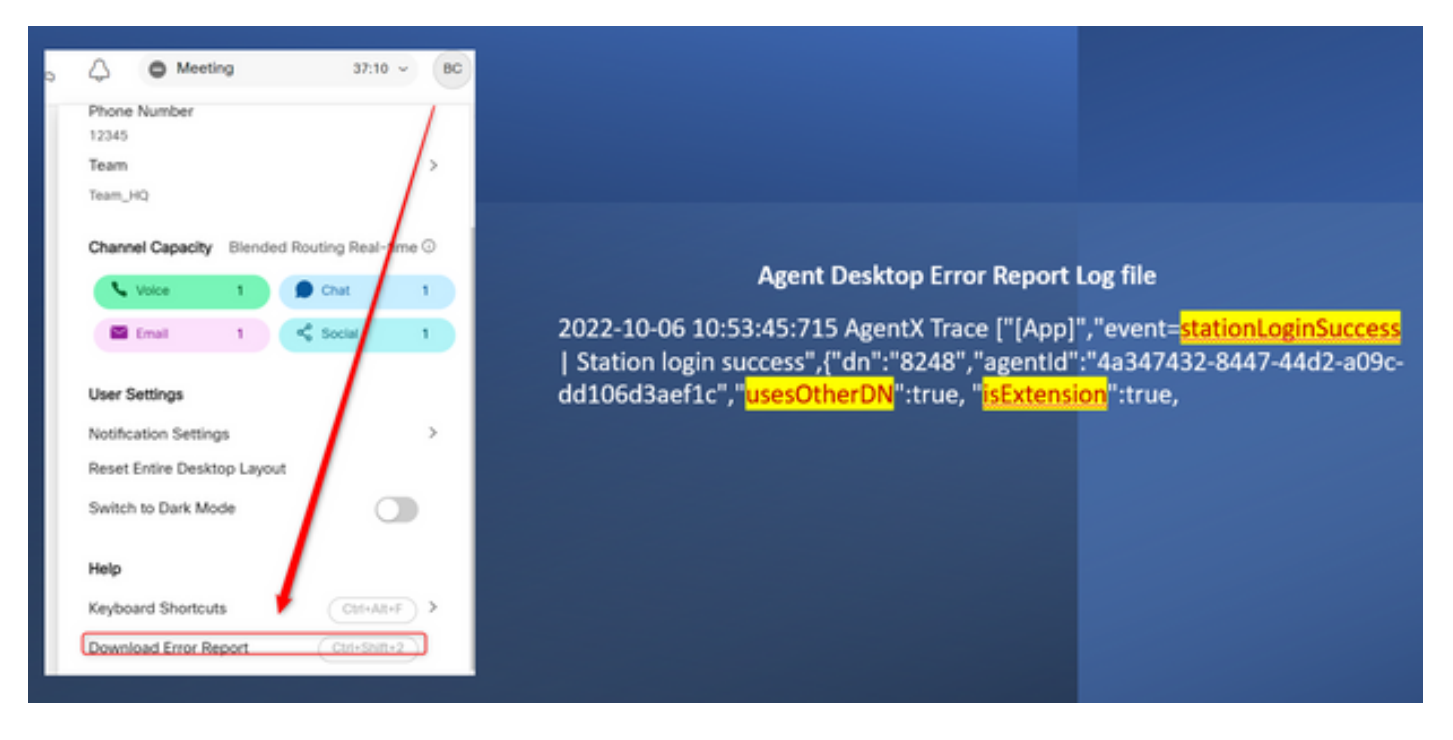

راتخي ام رايخلا ىلع "isExtension"و "usesOtherDN" يتمالع نييعت ةيفيك دمتعت عجرملل ةلثمألا هذه يف مصحف نكميو ليكولا.

### PSTN مقرب ليمع

| Station Credentials Dial Number/ Extension  Dial Number Extension International Dialing Format                            | Agent Desktop Error Report Log file<br>event", " <mark>login-success</mark> ", {"dn":"+1203XXXXXXX,", "agentId":"4a347432- |
|----------------------------------------------------------------------------------------------------|----------------------------------------------------------------------------------------------------|
| +1     •     (203)       Team     •       WebexConnectAgentTeam       •     Remember My Credentials       Cancel     Subm | 8447-44d2-a09c-dd106d3aef1c", "usesOtherDN":true, "isExtension":false                                                      |

- ددحم بولطملا مقرلا •
- ققحتاا مت ياوداا بالطاا قيسنت •
- "[كرتشملا]-[Exchange]-[ةقطنملا زمر]" قيسنتلاب ەتفاضإ تمت يذلا مقرلا **تاملاكملا ةرادإ ةياەن ةطقن قرحلم عم ليكو**

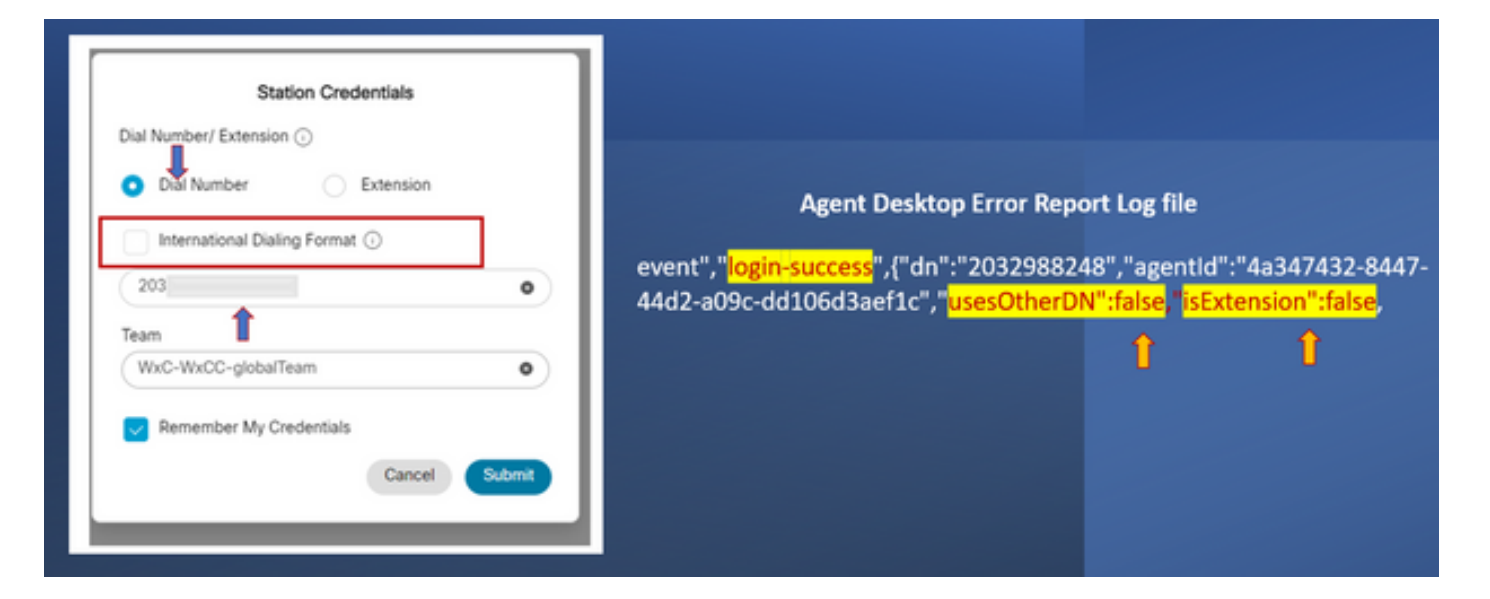

- ددحم بولطملا مقرلا •
- ەصحف متي مل يلودلا بلطلا قيسنت •
- "[كرتشملا]-[Exchange]-[ةقطنملا زمر]" قيسنتلاب هتفاضإ تمت يذلا مقرلا •

Webex ربع لاصتالا ةياەن ةطقن عم ليكو

| Station Credentials Dial Number / Extension Dial Number Extension State | Agent Desktop Error Repo                                                                                                    | ort Log file |  |
|-------------------------------------------------------------------------|----------------------------------------------------------------------------------------------------|--------------|--|
| Enter your calling extension number provided by the administrator.      | event", "login-success", {"dn": "8248", "agentId": "4a347432-8447-44d2-<br>a09c-dd106d3aef1c", " <mark>usesOtherDN": true</mark> , " <mark>isExtension": true</mark> |              |  |
| Team<br>WxC-WxCC-globalTeam 0                                           | Î                                                                                                    | Î            |  |
| Remember My Credentials Cancel Submit                                   |                                                                                                    |              |  |

ددحم - قحلملا •

"xxxx" - قيسنتلاب ەتفاضإ تمت يذلا مقرلا •

ةمجرتاا مذه لوح

تمجرت Cisco تايان تايانق تال نم قعومجم مادختساب دنتسمل اذه Cisco تمجرت ملاعل العامي عيمج يف نيم دختسمل لمعد يوتحم ميدقت لقيرشبل و امك ققيقد نوكت نل قيل قمجرت لضفاً نأ قظعالم يجرُي .قصاخل امهتغلب Cisco ياخت .فرتحم مجرتم اممدقي يتل القيفارت عال قمجرت اعم ل احل اوه يل إ أم اد عوجرل اب يصوُتو تامجرت الاذة ققد نع اهتي لوئسم Systems الما يا إ أم الا عنه يل الان الانتيام الال الانتيال الانت الما